# 與您的孩子一起健康上網 實務操作 主講人:王聖閔 民國 102 年 5 月 18 日

## 兒童上網可能會面對的問題

- 1. 沈迷網路遊戲。
- 2. 網路成癮。
- 3. 接觸不當資訊。(色情,暴力,賭博,犯罪,詐騙...)

### 因應策略

1. 電腦放置公共區域(不可置於兒童房間內)。

2.親子溝通,討論合適的電腦使用時間。

3.控管電腦使用時間。

4. 過濾不當資訊。

5.檢舉不當資訊

6.不輕易提供兒童擁有手機(特別是智慧型手機)或平板電腦。

## 如何檢舉不當資訊:

『網路單 E 窗口』<u>www.win.org.tw</u>

<u>網路單 E 窗口介紹影片</u> 網路單 E 窗口之阿忠布袋戲

## 控管電腦及網路使用之策略

**提醒**:沒有一個方法可以 100%過濾不當資訊,過濾成功率愈高,誤判率也愈高,免費的通常 過濾的成功率會較低,容易有漏網之魚

#### 一、透過 ISP 申請內容過濾服務或時間管理服務。

優點:全家任何設備都可管控(含透過家中 WIFI 上網的智慧手機、平板) 缺點:

- 1. 需付費(每月約100元左右)
- 並非每一家 ISP(網路服務提供者)都有提供
   HINET 提供色情守門員(月租 99 元)及時間管理(月租 99 元)。
   http://www.hinet.net

HINET 色情守門員廣告

HINET 上網時間管理廣告(一)

HINET 上網時間管理廣告(二)

<u>SEEDNET 色情防護服務</u>(每月 100 元),

新永安有線電視之網路則沒有提供這個服務。

TANET(學術網路)亦有提供學校網路的色情防護。

| 根據您的使用者 | 能定檔和組織的網際網路使用規定,已拒絕您透過網際網路存取要求的網站<br><u>申訴請按此</u> |
|---------|---------------------------------------------------|
| 使用者/電腦: | IPGROUP                                           |
| IP:     | 120.116.17.72                                     |
| 分類:     | Porn/Aduit(色價或成人)                                 |
| NURL:   | ETC Datase Sets confu                             |

# 二、安裝有上網時間管理的寬頻分享器做控管

### 例如:

| TOTO LINK                                                      | N300RG<br>Wireless Router                                                |                     |         | <b>で</b><br>重新整理 | <b>全</b><br>儲存 |
|----------------------------------------------------------------|--------------------------------------------------------------------------|---------------------|---------|------------------|----------------|
| 🗀 設定選項                                                         | □ 網路連線設定                                                                 |                     |         |                  |                |
| ■ 基本設定<br>▲ 系統狀態<br>▲ 網路連線設定<br>— 細路連線設定                       | <ul> <li>○ DHCP(Cable)</li> <li>◎ PPPOE(ADSL)</li> <li>○ 固定IP</li> </ul> |                     |         |                  |                |
| · · · · · · · · · · · · · · · · · · ·                          | 使用者名稱                                                                    | seednet#            |         |                  |                |
|                                                                | 密碼                                                                       | •••••               |         |                  |                |
| 唐 · · · · · · · · · · · · · · · · ·                            |                                                                          |                     | 0       |                  |                |
| ■ ● ● ● ● ● ● ● ● ● ● ● ● ● ● ● ● ● ● ●                        | ■ 複製MAC位址                                                                |                     |         | 授尋MA             | C位址            |
| (2.4GHz)                                                       | m MTU                                                                    | 1454                |         |                  |                |
| 🖃 🛃 NAT/固定路由                                                   | ▼ 連線控制協定設定                                                               | 間隔 120 秒            | 計載 3    |                  |                |
|                                                                | <ul> <li>PPPOE連線閒置</li> <li>◎ 依需求連接</li> <li>● 手剰</li> </ul>             | 分鐘後連線將自動中斷<br>連線    |         |                  |                |
|                                                                | ■ 手動設定DNS伺服器                                                             |                     |         |                  |                |
| 固定路由                                                           | 主要DNS伺服器                                                                 | 139 175 5           | 5       |                  |                |
|                                                                | 次要DNS伺服器                                                                 | 139 175 2           | 16      |                  |                |
|                                                                |                                                                          |                     |         |                  | 確定             |
| DoS防禦<br>                                                      | (                                                                        | PPPOE連線時間設定<br>(毎日) | ◎ 啟用    | ● 停用             | 確定             |
| DDNS                                                           |                                                                          | 系統時間設定              | 星期四,9五  | 月 2013, 12:26:38 |                |
|                                                                |                                                                          | 新增時間規則              |         |                  | 新増             |
| □ → 頻寬管理                                                       |                                                                          |                     |         |                  |                |
| QoS設定                                                          |                                                                          | 開始時間                | 結束時間    | 狀態               | 刪除             |
|                                                                |                                                                          | PPP                 | oE連線無限制 |                  |                |
| <ul> <li>□ ▲</li> <li>□ ● ■ 系統工具</li> <li>□ ● 系統記錄檔</li> </ul> | -                                                                        | -                   |         |                  |                |

| TOTO LINK                                                                                                    | N300RG<br>Wireless Router                              |                                                                                                  |                                 | <b>そ</b><br>重新整理      | <b>★</b><br>儲存 |
|----------------------------------------------------------------------------------------------------|--------------------------------------------------------|--------------------------------------------------------------------------------------------------|---------------------------------|-----------------------|----------------|
| 🗋 設定選項                                                                                                    | 🗋 網際網路連線開                                              | 観                                                                                                |                                 |                       |                |
| <ul> <li>● 基本設定</li> <li>● 系統狀態</li> <li>◆ 網路連線設定</li> <li>● 網絡運線設定</li> <li>● 網維非給基本設定</li> <li>● 朝體升級</li> </ul>                                       | 限制類型<br>來源IP位址<br>來源MAC位址<br>允許/拒絕                     | 基本設定 、<br><ul> <li>192.168.0</li> <li>192.168.0</li> <li>193.468.0</li> <li>194.468.0</li> </ul> | 規則名稱<br>~ 192 168 0<br>授<br>優先權 | )<br>一 全部IF<br>専MAC位址 | 2              |
| <ul> <li>○ 通階設定</li> <li>● 梁 網路設定</li> <li>● 梁 網路設定</li> <li>● 梁 網路設定</li> <li>● 梁 和路路定</li> <li>● 梁 和路路定</li> <li>● 梁 和路路定</li> <li>● 梁 和路路定</li> </ul> | <ul><li>☑ 時間限制</li><li>時間表-頻率</li><li>時間表-時間</li></ul> | 上端 星期日 ■ 星期一 ■ 每天 000 ▼ ~ 000 ▼ 24/                                                              | 星期二 □ 星期三 □ 星期<br> 小時制 □ 全天     | 期四 🗆 星期五 🗖 星          | 期六             |
| <ul> <li>● ● ○ Xiii</li> <li>● ○ 級際案組除運動</li> <li>● ○ 網際案組除運動</li> <li>● ○ 網路安全檢測</li> <li>● ○ 週端管理</li> <li>● ○ DoS防禦</li> <li>● ● 又 其他應用</li> </ul>    | 規則最多可設定2<br>規則索引值愈小個<br>如要更新設定,請                       | 00 組<br>防御序愈高<br>點選規則名稱                                                                          |                                 |                       | 新増取消           |
| <ul> <li>● → 頻寛管理</li> <li>● → 頻寛管理</li> </ul>                                                                                                    | 規則                                                     | 名稱 限制時間                                                                                          | 過濾規則                            | 允許/拒絕                 |                |
|                                                                                                    | 1 🗷 dc2ir                                              | fo 每天<br>全天                                                                                      | 顯示過濾規則                          | 允許                    |                |
|                                                                                                    | 2 🗹 esso                                               | ore<br>全天                                                                                        | 顯示過濾規則                          | 允許                    |                |
|                                                                                                    | 3 🗹 term                                               | ina 母大<br>全天                                                                                     | 顯示過濾規則                          | 拒絕                    |                |
|                                                                                                    |                                                        |                                                                                                  |                                 |                       |                |

優點:全家設備(含平板電腦及手機)都可控管。 缺點:

- 需特定設備才有支援本功能,家中現有之設備不見得支援。
   (例如:本人家中設備為 TOTOLINK N300RG 本身就有支援上網時間管理)
   其實有許多廠牌的設備都有支援,但一般都不會強調需學習如何會設定,可能需要一些 電腦的專業知識。

#### 三、將電腦修改為有色情過濾功能的 DNS 伺服器(網路上的說明)

以下2個 DNS 伺服器為 OPENDNS 組織提供的色情過濾功能之 DNS 伺服器,只要把家中電腦的 DNS 設定為以下2個位址,電腦就會具有色情防護的功能。

慣用 DNS 伺服器: 208.67.222.123

其他 DNS 伺服器: 208.67.220.123

| Sorry, but we is blocked on this network.                                                   |
|---------------------------------------------------------------------------------------------|
| This site was categorized in: Adult Themes, Lingerie/Bikini, Sexuality, Nudity, Pornography |
| Contact your network administrator                                                          |

OUR SPONSORS

若將 DNS 設定在寬頻分享器上,則全家 上網設備都具有色情防護之功能。

優點:免費。

缺點:需設定,破解容易(因為 DNS 位址很容易被修改), (電腦若將小朋友帳號設定為標準使用者或受限制使用者,則小朋友無法自行修改 DNS) 若直接輸入 IP 位址而非網址,不當資訊還是可以被開啟。

### 随堂練習:設定電腦教室電腦的 DNS 為上面 2 組 DNS

1.先指著畫面右下方的電腦圖示 🙄 →右鍵→開啟網路和共用中心→

按 存取類型: 網際網路 連線: ●内容→ ◎ →内容→ ◎ → 網際網路通訊協定第4版(TCP/IPv4) →

將 DNS 改成如下 慣用 DNS 伺服器: 208.67.222.123 其他 DNS 伺服器: 208.67.220.123

→確定→關閉→關閉

## 四、 將電腦搜尋引擎之等級設為嚴格, 電腦將不會搜尋到不當資訊。

1.微軟的 BING 搜尋和 GOOGLE 搜尋都有這樣的功能。

- 2. 電腦若為小朋友設定為標準使用者或受限制使用者,則小朋友無法自行修改)
- 3. 隨堂練習:

將 GOOGLE 和 BING 搜尋之條件設定為嚴格。 在瀏覽器開啟 GOOGLE.COM

|      |               | 安全搜尋節 | 選            |           |       |         |
|------|---------------|-------|--------------|-----------|-------|---------|
| 登入 🌣 |               | 請對搜尋結 | 果中的露骨色情內容(網頁 | 頁、圖片及影片), | 設定安全搜 | 尋的篩選等級。 |
|      |               |       |              |           |       | 鎖定安全搜尋  |
| 搜尋設定 |               | 不篩選   | 中度篩選         |           | 嚴格篩選  |         |
|      | $\rightarrow$ |       |              |           |       |         |
|      |               |       |              |           |       |         |

4. 把電腦的預設搜尋引擎改為 GOOGLE

1.請先點選:(請點我)或由瀏覽器上依下圖點選選

| + https://support.google.com/websea                                  | arch/answer/464?hl=zh-hant                                                                                         |
|----------------------------------------------------------------------|----------------------------------------------------------------------------------------------------|
|                                                                      |                                                                                                    |
| 再點選『GOOGLE』,等出現                                                      |                                                                                                    |
| Google<br>http://www.google.com.tw/<br>学雅文 { 0   『Like { 57   导 Send | 新増搜尋提供者<br>日安装下列搜尋提供者。是否要取代它?<br>名稱: "Google"<br>従: www.iegallery.com                                              |
| ★★★★★ 按照 2 次評級<br>Google 網頁搜尋                                        | <ul> <li>✓ 設為預設搜尋提供者(M)</li> <li>□ 如果找不到我在網址列中輸入的網址,則開啟熱門搜</li> <li>☞ 該果(I)</li> <li>✓ 使用來自此提供者的搜尋建議(S)</li> </ul> |
| 新增至 Internet Explorer                                                | 取代(R) 新增(A) 取消<br>搜尋提供者名稱可能會產生誤導。請僅新增來自您信任之網<br>站的搜尋提供者。                                                           |

五、安裝教育部之『網路守護天使』以過濾不當資訊及控管上網時間
 建議電腦為 WINDOWS XP 使用本方法(在 WINDOWS 7/8 安裝會無法移除)。
 先搜尋『網路守護天使』→程式下載→立即下載→執行
 第一次使用會出現:

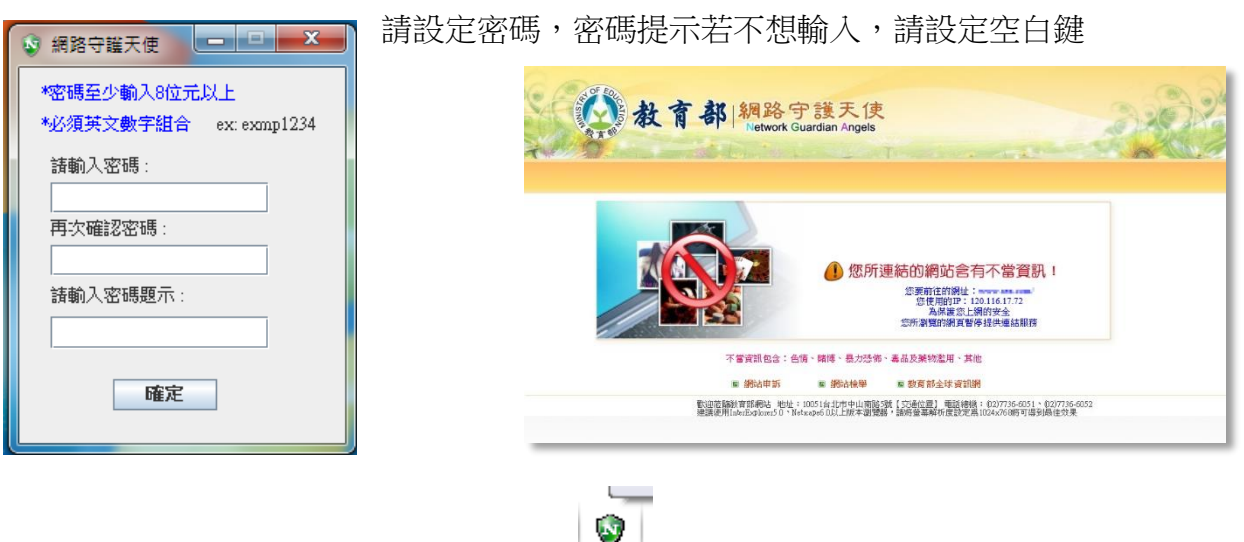

若要進入管理畫面,請在畫面右下方找到 🎽 ,點 2 下,會出現

名單設定:可自行設定要過濾的網站或要接受的網站(黑白名單)。 功能設定:可設定要管制的電腦上網時間

|      |      |                                          | 阻痛網站類型設定 上溯停歇時間設定 停止上溯時稅設定                                         |
|------|------|------------------------------------------|--------------------------------------------------------------------|
|      |      | 阻擋網站類型設定                                 | 停止上網時段設定                                                           |
| 名單設定 | 查看記錄 | 上網停點時間設定 ☑ 設用 使用 30 → 分鐘 休息 10 → 分鍵      | 設定1 設定2 設定3 設定4 設定5 設定6 設定7                                        |
|      |      |                                          | 【● 1000     【標準時間】     【     里期: □ 日 ● − ● 二 ● 三 ● 四 ● 五 □ 六     】 |
| 密碼設定 | 功能設定 | () () () () () () () () () () () () () ( | 戦闘: 21 ▼ 時 30 ▼ 分 至 23 ▼ 時 59 ▼ 分                                  |

#### 六、 設定小朋友專用帳號(標準使用者或受限制使用者)

家中電腦之系統管理員帳號一定要設密碼,且只有家長知道,僅供家長使用。
 為小朋友建立標準使用者(或受限制使用者)帳號,如此以下的的管制方法才有效。
 標準使用者無法自行安裝軟體(含游戲),需家長同意才能安裝。

#### 隨堂練習:

將電腦的管理者帳號設定密碼:

開始→控制台→使用者帳戶和家庭安全→使用者帳戶→變更您的密碼→輸入密碼 →………(其他自行依畫面操作)

同時新增一個『小朋友』的帳號,並設定為標準使用者(WINDOWS XP 稱為限制的使用者),不需密碼。

開始→控制台→使用者帳戶和家庭安全→使用者帳戶→管理其他帳戶→建立新的帳戶→選標準使用者→……(其他自行依畫面操作)

## 七、啟用微軟作業系統之『使用者家長監護服務』

(WINDOWS XP 不建議使用,若為 WINDOWS XP 系統,則建議使用『網路守護天使』即可) WINDOWS 7 內建之家長監護服務只能在『本機端』做設定,WINDOWS 7 建議加裝

『WINDOWS 程式集』 內之家長監護服務,可將 WINDOWS 7 內建之家長監護服務升級為可 遠端控管(家長可透過網路在外面控管),WINDOWS 8 則不需要安裝,因為 WINDOWS 8 本身 就支援網路控管)

#### 隨堂練習:

#### 先測試看看原來 WINDOWS 7 內建之功能

開始→控制台→為使用者設定家長監護→選小朋友→直接設定即可。 (但是沒有網頁過濾功能)

測試安裝 WINDOWS 程式集(有遠端管理功能及網頁過濾功能)

先安裝『<u>WINDOWS 程式集</u>』

註:您需要有一個『Microsoft 帳戶』做為管理用途,若沒有,請申請一個。 (帳號密碼要記牢)(請選登入,再選立即註冊)

1. 在 WINDOWS 程式集的畫面,點立即下載→下載完成後按『執行』

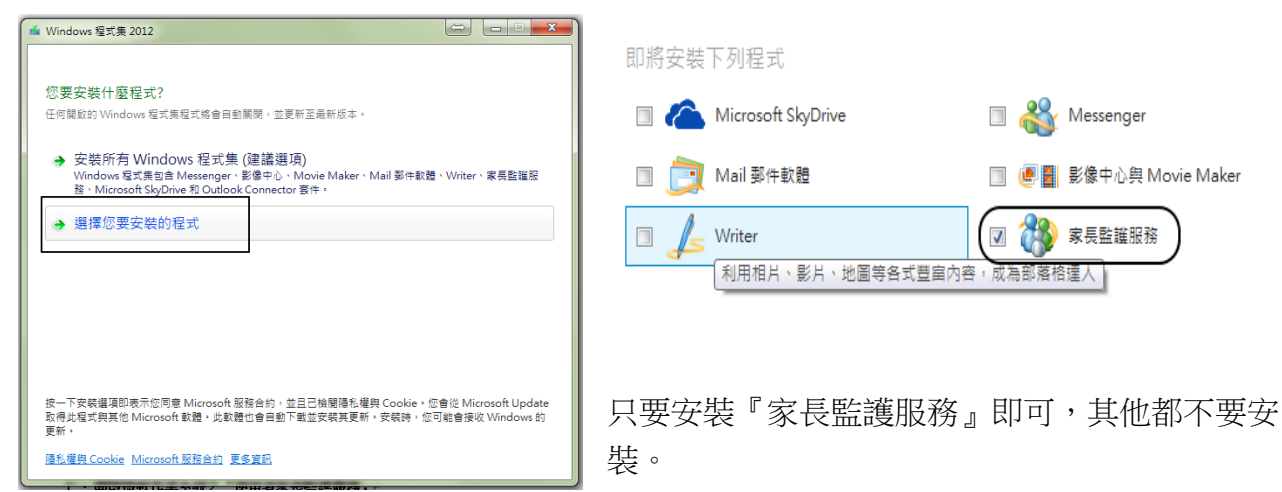

#### 開始設定家長監護服務:

開始→控制台→為使用者設定家長監護→選小朋友→使用 MICROSOFT 帳號登入家長監護服務→

|         | 小朋友                       | V          | <b>→</b> 下一步→ |
|---------|---------------------------|------------|---------------|
| ill fit | 家兵陸難昭務成員                  |            |               |
|         |                           |            |               |
|         |                           |            |               |
|         | sammy                     |            |               |
|         | student                   |            |               |
|         | USER                      |            |               |
|         | 宣宣                        |            |               |
|         | 瑋瑋                        |            |               |
| 6       | -聖閱 (sammywang@tn.edu.tw) |            |               |
|         | 新增小朋友                     | →儲存。此時已做好基 | 基本設定          |

# 再重複一次

開始→控制台→為使用者設定家長監護→選小朋友 此時會自動開啟瀏覽器,並要求登入 MICROSOFT 帳戶 登入後,選取要設定的家庭成員,並在右方設定管控項目

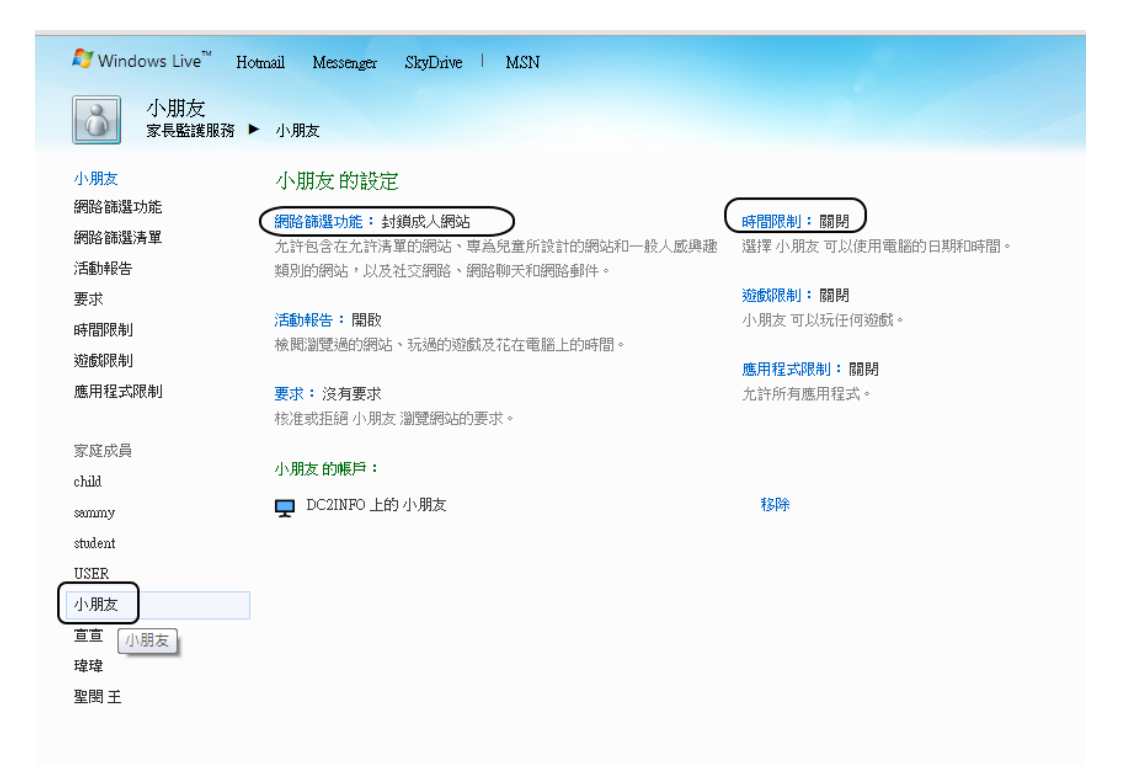

設定好後,請登出電腦的家長帳號,以小朋友帳號登入,測試看看限制有沒有生效

## 在外面如何遠端調整權限

請用瀏覽開啟 Familysafety.microsoft.com 並登入 microsoft 帳號做設定。

## 關於 WINDOWS 8 與之家長監護服務。

- 1. WINDOWS 8 已內建包含遠端管理功能之家長監護服務,但是需要 WINDOWS 8 電腦的系統管理員為『MICROSOFT 帳號』登入而非本機帳號才會啟用。
- 2. 若沒有使用 MICROSOFT 帳號登入管理員, WINDOWS 電腦仍可使用本機的方法設定家長 監護權限,同時亦有網頁過濾功能。
- 3. WINDOWS 8 的家長監護服務多了不限時段的電腦使用時間限制功能(可設定每日只能使用電腦多長的時間)。
- 4. 依微軟的說明,被監護的帳號,搜尋引擎的搜尋限制會自動限制在嚴格。